## The Work Number Log In Procedures

1. Access The Work Number website using the link below: www.theworknumber.com

Please note: If you are using Internet Explorer and cannot access the website, please switch your browser to Google Chrome.

2. Click the "Log In" tab and select "View My Data."

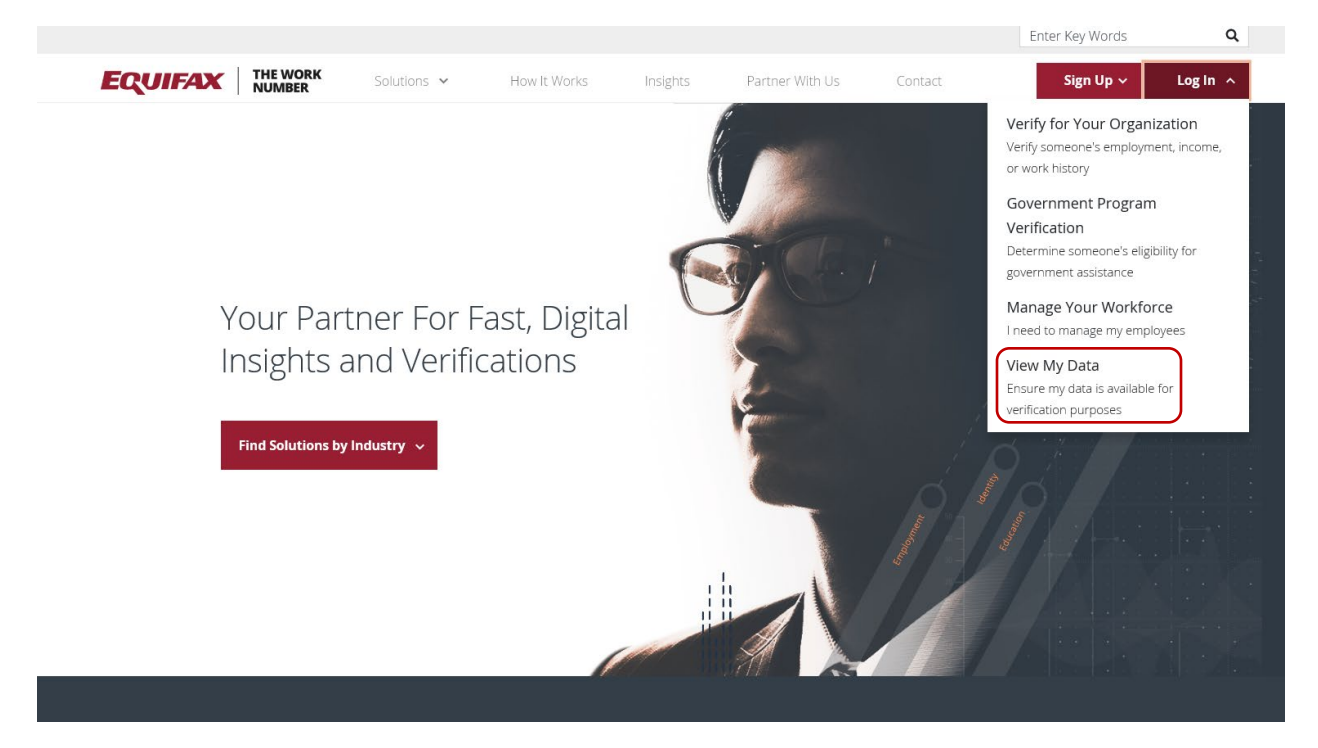

3. Enter "10396" in the "Search Employees" field and click the "Search" icon.

| EQUIFAX                                                                                                    | VERIFICATION SERVICES                                                                                                    |                                                                                        |
|----------------------------------------------------------------------------------------------------|----------------------------------------------------------------------------------------------------|----------------------------------------------------------------------------------------|
| ← Back                                                                                                    |                                                                                                    |                                                                                        |
| Search Employ                                                                                                    | Find your employer below. <sup>①</sup>                                                                                                    |                                                                                        |
|                                                                                                    |                                                                                                    |                                                                                        |
| irmation provided here is an unofficial report, intended for personal use by<br>ng Act. If someone is asking you to provide verification of employment or i                           | the employee-recipient only. It is not intended for verification purposes, using this docume<br>icome, please direct them to www.theworknumber.com. | ent for consumer verification purposes could constitute a violation of the Fair Credit |
| K<br>2018, Equite Inc., Adamte, Grangia Al rights reserved. Equilar is a registered trademark of Equilar Inc. The Wo<br>17 TAX Corporation, a whole connel subsidiary of Equilar Inc. | Privacy Folicy   Terms Of Use   Jolip<br>In humber is a registered                                                                                  | Powering the World with Knowledge <sup>®</sup>                                         |

4. Select "State of California" and then click "Select Employer."

| EQUIFAX                                                                                                    | VERIFI                                                                          | CATION SERVICES                                                                   |                            |                                      |                                                    |
|----------------------------------------------------------------------------------------------------|---------------------------------------------------------------------------------|-----------------------------------------------------------------------------------|----------------------------|--------------------------------------|----------------------------------------------------|
| ← Back                                                                                                    |                                                                                 |                                                                                   |                            |                                      |                                                    |
|                                                                                                    |                                                                                 | Find your employer b                                                              | oelow. <sup>()</sup>       |                                      |                                                    |
|                                                                                                    | 10396                                                                           |                                                                                   |                            | Q                                    |                                                    |
|                                                                                                    | Employer Name                                                                   | Employer Address                                                                  | Employer Code              |                                      |                                                    |
|                                                                                                    | State of California                                                             | PO Box 942850<br>Sacramento CA, 95814                                             | 10396                      |                                      |                                                    |
|                                                                                                    |                                                                                 | Showing 1 of 1                                                                    | 1                          |                                      |                                                    |
| (                                                                                                    | Select Employer                                                                 |                                                                                   |                            |                                      |                                                    |
| rmation provided here is an unofficial report, intended fi<br>ng Act. If someone is asking you to provide verification o                                     | or personal use by the employee-recipi<br>f employment or income, please direct | ent only. It is not intended for verification p<br>them to www.theworknumber.com. | urposes. Using this docume | nt for consumer verification purpose | es could constitute a violation of the Fair Credit |
| ٢                                                                                                    | and off - 20 to To West Musica                                                  | Privacy Policy Terms Of Use He                                                    | lp                         |                                      |                                                    |
| z 2019. Equitax inc., Aleanda, Georgia, An inghts reserved. Equitax is a registered trader<br>if TALX Corporation, a wholly owned subsidiary of Equifax Inc. | nark of Equirax Inc. The Work Number Is a registered                            |                                                                                   |                            |                                      | Powering the World with Knowledge"                 |

5. Enter your last six-digits Social Security Number followed by your two-digit birth month and two-digit birthdate (e.g. ###-45-6789, July 26 should be 4567890726), then click "Continue."

| Controller Betty T. Yee              |                               |                                                              |
|--------------------------------------|-------------------------------|--------------------------------------------------------------|
| California State Controller's Office | Home Privacy Policy Help      |                                                              |
|                                      |                               |                                                              |
| State                                | e of California               | ×                                                            |
|                                      | Welcome! Please log in below. |                                                              |
| Terms and Conditions 🗈               | EMPLOYEE ID:                  | /a TALX Corporation, a wholly<br>orgia, All Rights Reserved. |
|                                      | ••••••••                      |                                                              |
|                                      |                               |                                                              |
|                                      | Continue >                    |                                                              |
|                                      |                               |                                                              |
|                                      |                               |                                                              |
|                                      |                               |                                                              |
|                                      |                               |                                                              |
|                                      |                               |                                                              |
|                                      |                               |                                                              |
|                                      |                               |                                                              |
|                                      |                               |                                                              |
|                                      |                               |                                                              |
|                                      | Terms and Conditions          |                                                              |

6. Enter your two-digit birth month and two-digit birthdate (e.g. July 26 will be 0726), then click "Log in."

| Controller Betty T. Yee<br>California State Controller's Office |                                |                             |
|-----------------------------------------------------------------|--------------------------------|-----------------------------|
|                                                                 | C Home Privacy Policy > Help > |                             |
| Stat                                                            | a of California                | ~                           |
| State                                                           |                                | ~                           |
|                                                                 | Welcome! Please log in below.  |                             |
| Terms and Conditions                                            |                                | orgia. All Rights Reserved. |
|                                                                 |                                |                             |
|                                                                 |                                |                             |
|                                                                 | < Back Log in                  |                             |
|                                                                 |                                |                             |
|                                                                 |                                |                             |
|                                                                 |                                |                             |
|                                                                 |                                |                             |
|                                                                 |                                |                             |
|                                                                 |                                |                             |
|                                                                 |                                |                             |
|                                                                 |                                |                             |
|                                                                 |                                |                             |
|                                                                 |                                |                             |
|                                                                 |                                |                             |

7. Enter your two-digit birth month and two-digit birthdate (e.g. July 26 will be 0726) in "Current PIN," then create your personal PIN in "New PIN." Confirm your personal PIN in "Confirm PIN" then click "Save."

| California State Controller's Office | 🗧 Home Privacy Policy 🖻 Help 🖻 |   |                                                           |
|--------------------------------------|--------------------------------|---|-----------------------------------------------------------|
|                                      |                                |   |                                                           |
| State                                | of California                  |   | ×                                                         |
| Let                                  | s create your PIN.             |   |                                                           |
| Terms and Conditions                 | * Current PIN                  |   | /a TALX Corporation, a who<br>orgia. All Rights Reserved. |
|                                      | * Now PIN                      |   |                                                           |
|                                      |                                | • |                                                           |
|                                      | * Confirm PIN                  |   |                                                           |
|                                      | ••••                           | • |                                                           |
|                                      | Save >                         |   |                                                           |
|                                      |                                |   |                                                           |
|                                      |                                |   |                                                           |
|                                      |                                |   |                                                           |
|                                      |                                |   |                                                           |
|                                      |                                |   |                                                           |
|                                      |                                |   |                                                           |
|                                      |                                |   |                                                           |

8. Select "Yes" or "No", then click "Continue."

| Controller Betty T. Yee | Home Privacy Policy Help                                                                                                    | NUMBE                                                     |
|-------------------------|----------------------------------------------------------------------------------------------------|-----------------------------------------------------------|
| Terms and Conditions    | State of California                                                                                                    | /a TALX Corporation, a who<br>orgia. All Rights Reserved. |
|                         | • Yes, Remember this device<br>I plan on using this device to access my account in the<br>future. RECOMMENDED                                            |                                                           |
|                         | No, Do not remember this device<br>This is a public device (a library computer, for example)<br>or one I don't plan on using often to access my account. |                                                           |
|                         | Continue >                                                                                                    |                                                           |
|                         |                                                                                                    |                                                           |
|                         |                                                                                                    |                                                           |

9. Enter your Phone Number(s) and E-mail Address(s) then click "Save."

|                        | State of California        |      | ×      |                                                              |
|------------------------|----------------------------|------|--------|--------------------------------------------------------------|
|                        | file.                      |      | ^      |                                                              |
| Terms and Conditions 🗈 | * Phone                    |      |        | /a TALX Corporation, a wholly<br>orgia. All Rights Reserved. |
|                        | Select One                 | ```` | ~      |                                                              |
|                        | Country:                   |      |        |                                                              |
|                        | Select One                 | ```  | ~      |                                                              |
|                        | Phone:                     | Ext: |        |                                                              |
|                        |                            |      |        |                                                              |
|                        | + Add another Phone Number |      | _      |                                                              |
|                        | * E-Mail                   |      |        |                                                              |
|                        | Select One                 |      | ~      |                                                              |
|                        |                            |      |        |                                                              |
|                        |                            |      |        |                                                              |
|                        | + Add another E-mail       |      |        |                                                              |
|                        |                            |      |        |                                                              |
|                        | < Back Se                  | ave  | $\sim$ |                                                              |

- 10. From the Main Menu page, you will be allowed to select from one of the following menu tabs:
  - Prove Employment/Income
  - Salary Key
  - Employment Data Report

| H                                                                |                                      |
|------------------------------------------------------------------|--------------------------------------|
| Countries John Chlang                                            | Alerts and Settings 1 Help 1 Contact |
| Cathors non-Catoon's titles                                      | Main Menu                            |
|                                                                  | -                                    |
| mpioyee                                                          |                                      |
| fome Prove Employment / Income Salary Key Employment Data Report |                                      |
|                                                                  |                                      |
|                                                                  | Employment Data Report               |
| Prove Employment to Verifiers                                    |                                      |
|                                                                  | Request Instant Online Report        |
|                                                                  | By How to request an online EOP      |
|                                                                  | Download Manual Request form         |
| Prove Income to Verifiers                                        |                                      |
|                                                                  |                                      |
|                                                                  | WORK                                 |
| Most Recent Salary Key Activity                                  | <u>C</u>                             |
| Salary Key Date Requested Last Updated Status                    | How to Cre Salary Key                |
| Data Unavailable                                                 |                                      |
|                                                                  |                                      |
| + New Salar                                                      | ry Key                               |
|                                                                  |                                      |
|                                                                  |                                      |
|                                                                  |                                      |

Customer Support: **1-800-996-7566** Monday – Friday 7AM – 8 PM CST Saturday – Sunday 8 AM – 5 PM CST

Hearing Assistance Only (TTY): 1-800-424-0253